### CARA MENJALANKAN PROGRAM

# SISTEM PENDUKUNG KEPUTUSAN PENEMPATAN PKL SISWA MENGGUNAKAN METODE PEMBOBOTAN *RANK ORDER CENTROID* (ROC) DAN METODE *PROFILE MATCHING*

# DataFrame Profile Peminatan Siswa Kelas XI Tahun Pelajar 2022/2023 & Dunia Usaha dan Industri (DU/DI) Mintra SMKN Tembarak Temanggung

## a. Data Format CSV Rank Order Centroid

| Name                                                           | Date modified    | Туре           | Size |
|----------------------------------------------------------------|------------------|----------------|------|
| 🖹 data-akademik-siswa                                          | 08/12/2023 04.46 | Comma Separate | 2 KB |
| 🖹 data-alternatif                                              | 08/12/2023 04.04 | Comma Separate | 1 KB |
| 🖹 data-financial-orang-tua                                     | 08/12/2023 02.29 | Comma Separate | 2 KB |
| 🖹 data-hasil-nilai-alternatif-bobot-kriteria                   | 10/12/2023 00.31 | Comma Separate | 2 KB |
| 🖹 data-hasil-nilai-alternatif-bobot-kriteria-perhitungan-akhir | 18/12/2023 00.38 | Comma Separate | 2 KB |
| 🖹 data-industri                                                | 08/12/2023 02.24 | Comma Separate | 3 KB |
| 🖹 data-keterangan-hasil-nilai-alternatif-bobot-kriteria        | 10/12/2023 01.45 | Comma Separate | 3 KB |
| 🖹 data-kriteria                                                | 08/12/2023 04.06 | Comma Separate | 1 KB |
| 🖹 data-profile-siswa                                           | 08/12/2023 04.54 | Comma Separate | 3 KB |
| 🖹 data-sikap                                                   | 08/12/2023 04.49 | Comma Separate | 3 KB |
| ilai-bobot-kepentingan-c1danc3                                 | 08/12/2023 04.09 | Comma Separate | 1 KB |
| 🖹 nilai-bobot-kepentingan-c5                                   | 08/12/2023 04.11 | Comma Separate | 1 KB |

# b. Data Format CSV Profile Matching

| Name                                                  | Date modified      | Туре           | Size |
|-------------------------------------------------------|--------------------|----------------|------|
| 🖹 bobot-gap-aspek-finansial-orang-tua-instansi-pemeri | . 15/12/2023 19.41 | Comma Separate | 1 KB |
| bobot-gap-aspek-finansial-orang-tua-software-house    | 15/12/2023 19.40   | Comma Separate | 1 KB |
| bobot-gap-aspek-finansial-orang-tua-startup           | 15/12/2023 19.42   | Comma Separate | 1 KB |
| bobot-gap-aspek-keahlian-instansi-pemerintah          | 15/12/2023 19.31   | Comma Separate | 2 KB |
| bobot-gap-aspek-keahlian-software-house               | 15/12/2023 19.29   | Comma Separate | 2 KB |
| bobot-gap-aspek-keahlian-startup                      | 15/12/2023 19.34   | Comma Separate | 2 KB |
| 📄 bobot-gap-aspek-sikap-instansi-pemerintah           | 15/12/2023 19.38   | Comma Separate | 2 KB |
| bobot-gap-aspek-sikap-software-house                  | 15/12/2023 19.36   | Comma Separate | 2 KB |
| 📄 bobot-gap-aspek-sikap-startup                       | 15/12/2023 19.39   | Comma Separate | 2 KB |
| 📄 bobot-jenis-pkl                                     | 12/12/2023 10.33   | Comma Separate | 1 KB |
| cfsf-keahlian-software-house                          | 16/12/2023 05.57   | Comma Separate | 1 KB |
| 📄 daftar-jenis-tempat-pkl                             | 10/12/2023 02.27   | Comma Separate | 1 KB |
| 📄 daftar-mata-pelajaran-produktif-siswa               | 10/12/2023 02.01   | Comma Separate | 1 KB |
| 🗐 daftar-total-ringking                               | 16/12/2023 10.07   | Comma Separate | 2 KB |
| 🗐 data-hasil-nilai-alternatif-bobot-kriteria          | 04/01/2024 01.03   | Comma Separate | 2 KB |
| 🖹 gap-aspek-finansial-orang-tua-instansi-pemerintah   | 13/12/2023 11.15   | Comma Separate | 1 KB |
| gap-aspek-finansial-orang-tua-software-house          | 13/12/2023 11.10   | Comma Separate | 1 KB |
| 🖹 gap-aspek-finansial-orang-tua-stratup               | 13/12/2023 11.20   | Comma Separate | 1 KB |
| 🗐 gap-aspek-keahlian                                  | 12/12/2023 11.05   | Comma Separate | 1 KB |
| 📄 gap-aspek-keahlian-instansi-pemerintah              | 12/12/2023 11.34   | Comma Separate | 1 KB |
| gap-aspek-keahlian-startup                            | 12/12/2023 11.46   | Comma Separate | 1 KB |
| 📄 gap-aspek-sikap-instansi-pemerintah                 | 13/12/2023 10.58   | Comma Separate | 1 KB |
| gap-aspek-sikap-software-house                        | 13/12/2023 10.50   | Comma Separate | 1 KB |
| 🗐 gap-aspek-sikap-startup                             | 13/12/2023 11.04   | Comma Separate | 1 KB |
| 🗐 jenis-tempat-pkl                                    | 10/12/2023 02.25   | Comma Separate | 1 KB |
| konversi-bobot-aspek-finansial-orang-tua              | 12/12/2023 10.03   | Comma Separate | 1 KB |
| konversi-bobot-aspek-keahlian                         | 12/12/2023 10.05   | Comma Separate | 1 KB |
| konversi-bobot-aspek-sikap                            | 12/12/2023 10.04   | Comma Separate | 1 KB |
| 📄 kriteria-penilaian-gap-aspek-finansial-orang-tua    | 10/12/2023 02.23   | Comma Separate | 1 KB |
| kriteria-penilaian-gap-aspek-keahlian                 | 10/12/2023 02.20   | Comma Separate | 1 KB |
| kriteria-penilaian-gap-aspek-sikap                    | 10/12/2023 02.22   | Comma Separate | 1 KB |
| 🗐 nilai-bobot-gap                                     | 14/12/2023 00.50   | Comma Separate | 1 KB |
| nilai-siswa-aspek-finansial-orang-tua                 | 12/12/2023 06.09   | Comma Separate | 1 KB |
| nilai-siswa-aspek-keahlian                            | 12/12/2023 04.30   | Comma Separate | 2 KB |
| nilai-siswa-aspek-sikap                               | 12/12/2023 05.37   | Comma Separate | 2 KB |
| nilai-standar-jenis-pkl-aspek-finansial-orang-tua     | 10/12/2023 04.07   | Comma Separate | 1 KB |
| nilai-standar-jenis-pkl-aspek-keahlian                | 10/12/2023 03.56   | Comma Separate | 1 KB |
| nilai-standar-jenis-pkl-aspek-sikap                   | 29/12/2023 21.07   | Comma Separate | 1 KB |
| Ink-aspek-keahlian-software-house                     | 16/12/2023 07.29   | Comma Separate | 2 KB |
| output-nilai-aspek-keahlian                           | 12/12/2023 09.40   | Comma Separate | 3 KB |
| peringkat-akhir                                       | 04/01/2024 03.17   | Comma Separate | 2 KB |
| 📄 range-bobot-tinansiai-orang-tua-siswa               | 10/12/2023 02.19   | Comma Separate | 1 KB |
| E range-popot-nilai                                   | 10/12/2023 02.02   | Comma Separate | I KB |
| rangking-siswa-aknir                                  | 17/12/2023 15.28   | Comma Separate | 2 KB |

# 2. Google Drive

| $\land$ | Drive                 | Q Telusuri di Drive                                                                                                    |  |  |  |
|---------|-----------------------|----------------------------------------------------------------------------------------------------|--|--|--|
| +       | Baru                  | Drive Saya > TIMBUL -                                                                                                    |  |  |  |
| ۵       | Beranda               | X 1 dipilih &+ 🛃 🗊 ⇔ 🔅                                                                                                    |  |  |  |
| • 🛆     | Drive Saya            | Nama                                                                                                    |  |  |  |
| ۰∟۵     | Komputer              | bobot-gap-aspek-keahlian-instansi-pemerintah.csv                                                                                                    |  |  |  |
| 3       | Dibagikan kepada saya | Image: A second second seco |  |  |  |
| 0       | Terbaru               | 🗴 bobot-gap-aspek-keahlian-instansi-pemerintah.xlsx 🚢                                                                                                    |  |  |  |
| ☆       | Berbintang            | bobot-gap-aspek-keahlian-software-house.csv 🚢                                                                                                    |  |  |  |
| 0       | Spam                  | X bobot-gap-aspek-keahlian-software-house.xlsx                                                                                                    |  |  |  |
| Ū       | Sampah                |                                                                                                    |  |  |  |
| 0       | Penyimpanan (79% penu | 🖹 bobot-gap-aspek-keahlian-startup.csv 🚢                                                                                                    |  |  |  |
| 11,95   | i GB dari 15 GB telah | 🗴 bobot-gap-aspek-keahlian-startup.xlsx 🕰                                                                                                    |  |  |  |

 a. Upload semua dataframe file .csv yang berada di folder Data Rank Order Centroid dan folder Data Profile Matching kedalam folder yang sudah dibuat pada Google drive

### 3. Google Colab

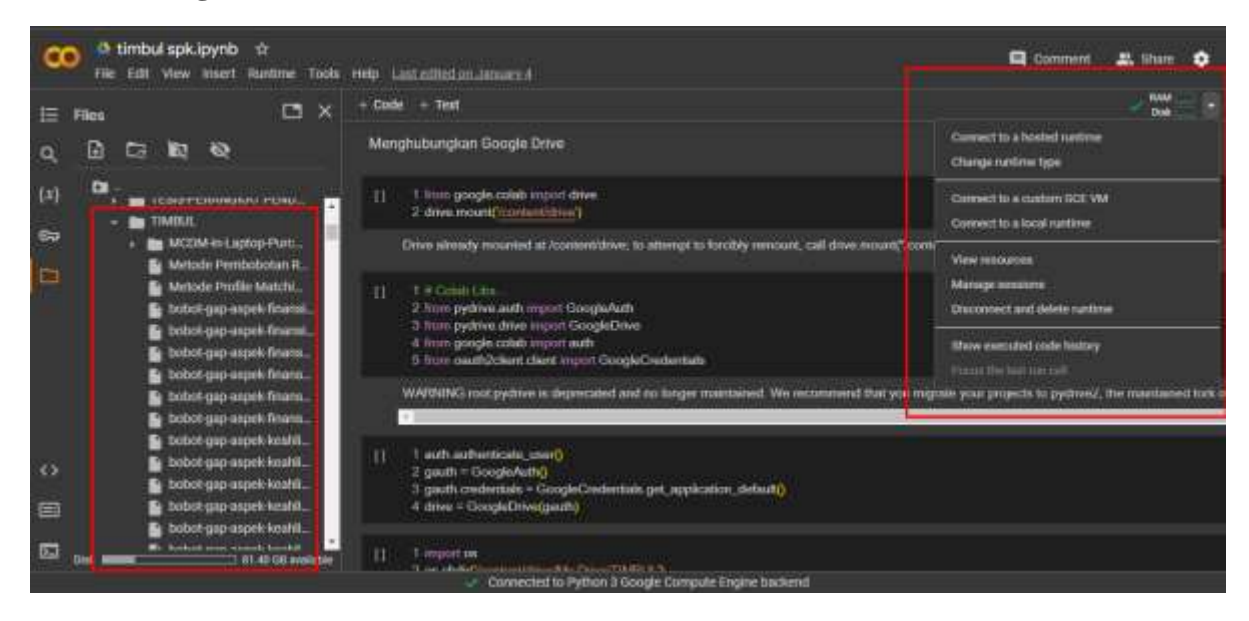

- a. Mengakses URL Google Colab https://colab.research.google.com/
- b. Buat file baru "new nootbook"
- c. Klik Connect untuk menjalankan Google Colab

### 4. Koneksi ke Google Drive

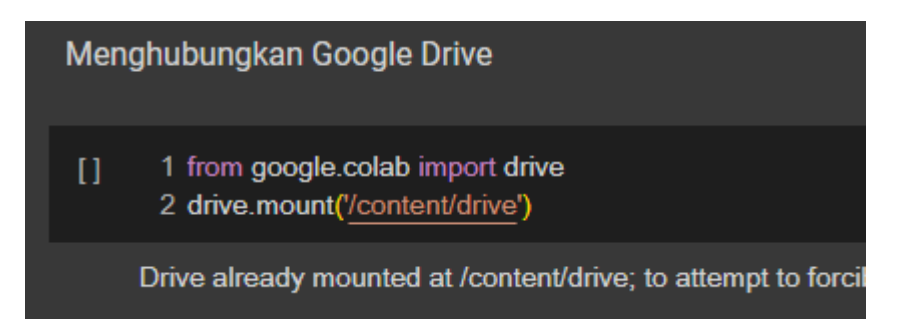

a. Lakukan koneksi dengan menginput code diatas, selanjutnya running

code tersebut dengan klik button "play"

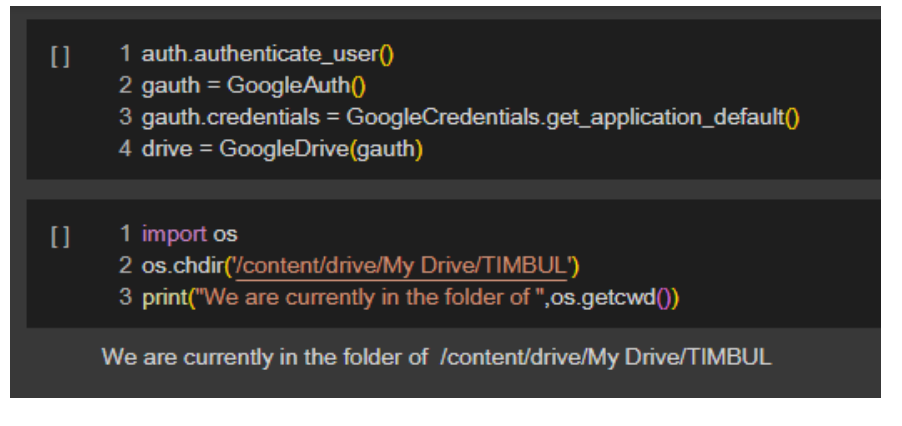

 Input Code diatas untuk menghubungkan PATH atau folder yang telah dibuat di google drive agar terkoneksi untuk mengakses semua dataframe yang telah di upload sebelumnya.

# 5. Load Data Hasil Rank Order Centroid

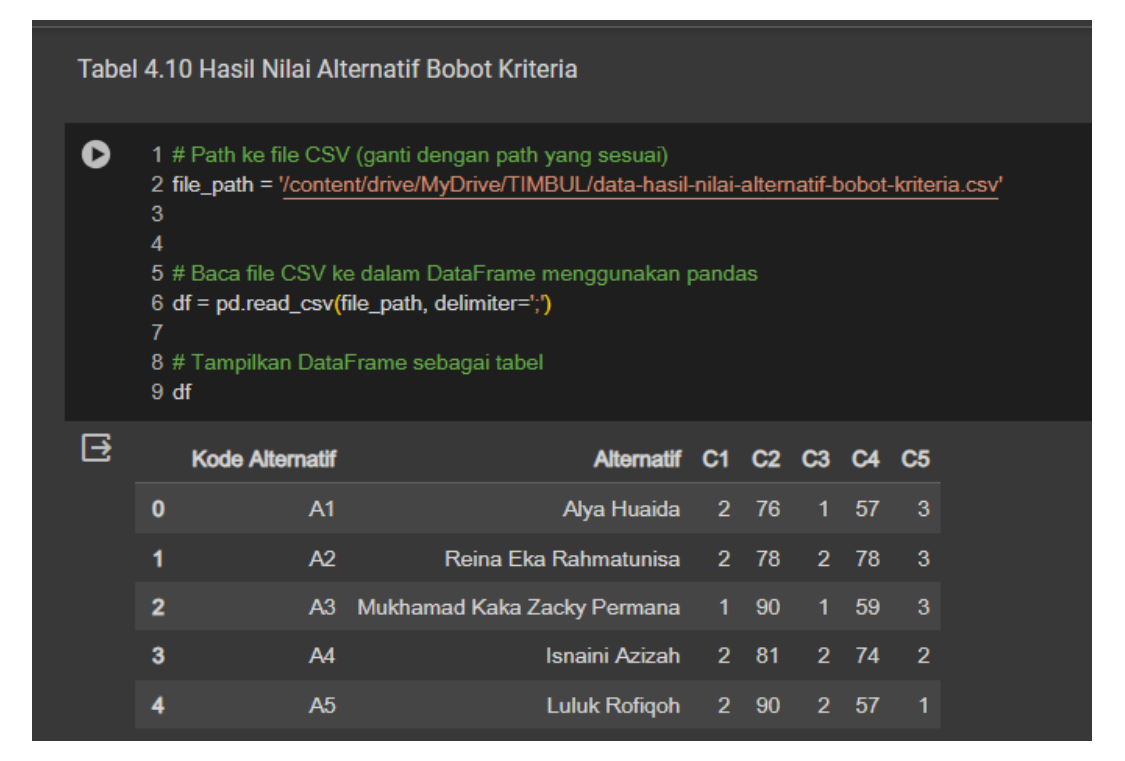

# 6. Load Data Hasil Profile Matching

| 0 | 11<br>21<br>34<br>56<br>78<br>9 | # Path ko Na CSV (ganti dengan pat<br>file_peth = <u>Voontunt/drive/NdyDrive/TI</u><br># Baca Nie CSV ku delem DetaFrans<br>df = pd.reed_cev(file_peth, delember*<br># Tampilkan DataFranse sebagai tab<br>df | h yang kenual)<br>MBLI, hingking-sitowi, cm/<br>e menggunakan pandas<br>?-)<br>si |                                    |                        |
|---|---------------------------------|----------------------------------------------------------------------------------------------------|-----------------------------------------------------------------------------------|------------------------------------|------------------------|
| B |                                 | Nama Siawa                                                                                                    | Total_Rangking_Software_House                                                     | Total_Rangking_Instansi_Pemerintah | Total_Rangking_StartUp |
|   | 0                               | Isnami Acizah                                                                                                    | 7,9475                                                                            | 7,7375                             | 7,8775                 |
|   |                                 | Reina Eka Rahmatunisa                                                                                                    | 7,7225                                                                            | 7,9325                             | 7,8525                 |
|   | 2                               | Galang Muhammad Dimas Satrio                                                                                                    | 7,7095                                                                            | 7,4995                             | 7,6395                 |
|   | 3                               | Amaliya Nur Isnam                                                                                                    | 7,6565                                                                            | 7,4485                             | 7,5865                 |
|   | 4                               | Diman Azmi Hariri                                                                                                    | 7,6395                                                                            | 7,8845                             | 7,6045                 |
|   | 5                               | Azkal Mulidah                                                                                                    | 7,61                                                                              | 7,82                               | 7,54                   |
|   |                                 |                                                                                                    |                                                                                   |                                    |                        |